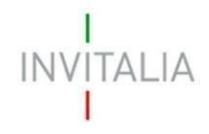

# **MANUALE UTENTE ANAGRAFICHE E DELEGHE**

Guida alla navigazione dell'Area Personale e alla registrazione della propria impresa su Anagrafica e Deleghe

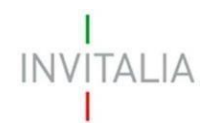

# Sommario

.

| SCOPO DEL DOCUMENTO      | 1 |
|--------------------------|---|
| ACCESSO ALLA PIATTAFORMA | 1 |
| AREA PERSONALE           | 2 |
| La tua scrivania         | 2 |
| Anagrafica e deleghe     | 3 |
| Inserimento impresa      | 4 |
| Inserimento deleghe      | 8 |

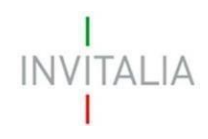

# **SCOPO DEL DOCUMENTO**

Il presente documento ha lo scopo di guidare l'utente nella navigazione dell'Area Personale e del modulo *Anagrafica e deleghe*, al fine di poter inoltrare la richiesta di contributo per un incentivo gestito da Invitalia S.p.A.

Nel documento viene descritto come navigare la propria Area personale e come eseguire la registrazione della propria impresa e delle relative deleghe sul modulo *Anagrafica e deleghe*, ai fini della successiva presentazione delle domande di agevolazione.

## ACCESSO ALLA PIATTAFORMA

L'utente accede alla piattaforma mediante login tramite uno dei seguenti sistemi di identificazione:

- Identità digitale SPID
- Smart card CNS (Carta Nazionale dei Servizi)
- Carta d'Identità Elettronica (CIE)

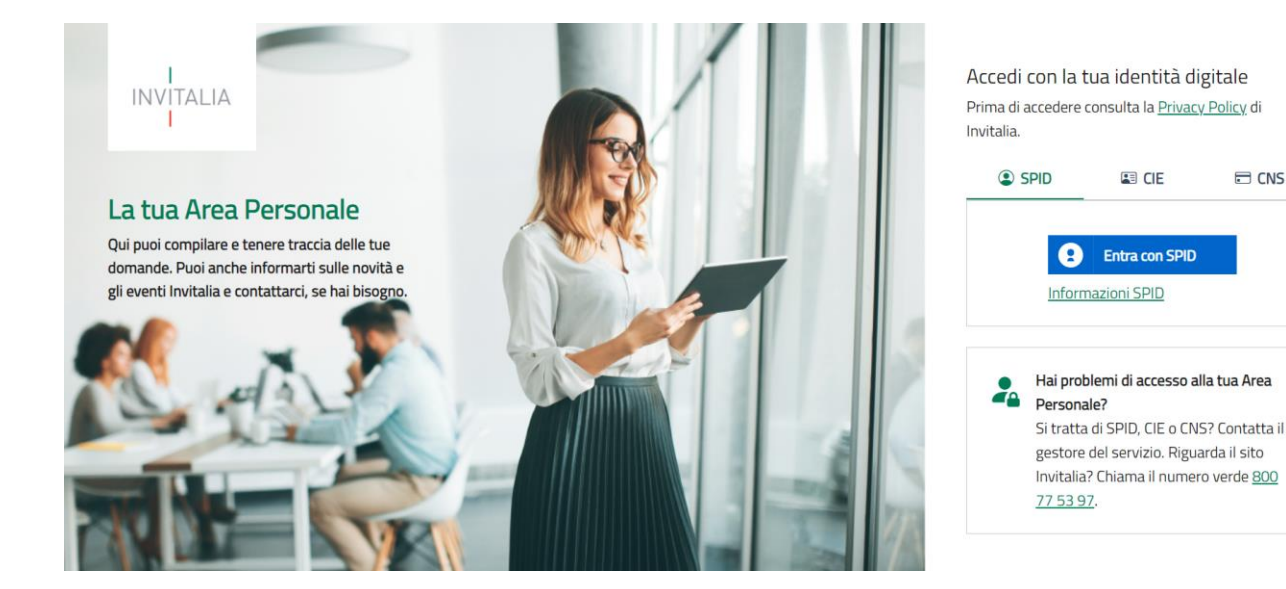

Qualora l'utente non disponesse di un'identità digitale SPID, di una smart card CNS o di una CIE, dovrà necessariamente farne richiesta a uno dei gestori o enti incaricati.

Nel caso in cui il sistema dia problemi per l'identificazione, si consiglia di (I) cambiare browser di navigazione e/o (II) svuotare i dati di navigazione (tasti Fn+F5).

**Nota bene**: il corretto funzionamento del sistema di identificazione digitale rientra nella competenza e responsabilità del gestore; pertanto, Invitalia S.p.A. non risponde di eventuali problemi, malfunzionamenti e disservizi relativi a SPID ai fini dell'autenticazione sulle nostre piattaforme e dell'accesso ai nostri servizi.

Nota bene: qualora si decidesse di utilizzare l'accesso mediante CNS si potrebbe incorrere in problemi di login

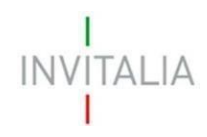

dovuti alle caratteristiche del dispositivo di autenticazione utilizzato. Si consiglia, pertanto, di tentare l'operazione di accesso mediante modalità di navigazione incognito. In caso di ulteriori problemi, contattare il fornitore del dispositivo per verificare l'eventuale disponibilità di driver aggiornati.

## **AREA PERSONALE**

Effettuato l'accesso, si visualizza la scrivania personale, "La tua scrivania", della nuova Area Personale.

### La tua scrivania

Nella scrivania personale (vedi figura sottostante), sarà possibile accedere agli Sportelli di presentazione delle domande, visualizzare lo stato delle domande una volta inviate, gestire eventuali azioni di modifica, di cancellazione e di accesso agli sportelli successivi.

| La tua scrivania       Angrafica e deleghe       Parla co         Ciao Dante sei nella tua scrivania       Investimenti settore tessile, moda e accessori         18/11/2024 - A partire dalle ore 12:00 del giorno 4 dicembre 2024 e fino alle ore 12:00 del giorno 31 gennaio 2025 sarà possibile procedere con la registrazione dell'impresa richiedente le agevolazioni e scegliere un eventuale delegato, accedendo alla sezione "anagrafica e deleghe". Lo sportello per compilazione e la presentazione delle domande sarà aperto dalle ore 12:00 del giorno 11 dicembre fino alle ore 12:00 del giorno 31 gennaio 2025. L'accedendo alla e agevolazioni avverrà sulla base di una procedura.         Le tue domande       Seleziona stato ·       Filtra per Incentivo, protocollo o impresa         Incentivo       Data creazione       Protocollo n°       Denominazione       Fase       Stato       Azior | INVITALIA Area                                                      | personale                                                                                             |                                                                            |                            |                           |                                 |                 |              |                                                                                                    |      |
|----------------------------------------------------------------------------------------------------|---------------------------------------------------------------------|----------------------------------------------------------------------------------------------------|----------------------------------------------------------------------------|----------------------------|---------------------------|---------------------------------|-----------------|--------------|----------------------------------------------------------------------------------------------------|------|
| Ciao Dante sei nella tua scrivania         i Investimenti settore tessile, moda e accessori         18/11/2024 - A partire dalle ore 12:00 del giorno 4 dicembre 2024 e fino alle ore 12:00 del giorno 31 gennaio 2025 sarà possibile procedere con la registrazione dell'impresa richiedente le agevolazioni e scegliere un eventuale delegato, accedendo alla sezione "anagrafica e deleghe". Lo sportello per compilazione e la presentazione delle domande sarà aperto dalle ore 12:00 del giorno 11 dicembre fino alle ore 12:00 del giorno 31 gennaio 2025. L'accalle agevolazioni avverrà sulla base di una procedura.         Le tue domande       Seleziona stato •         Incentivo       Data creazione         Protocollo n°       Denominazione         Filtra per Incentivo, protocollo o impresa                                                                                                    | La tua scrivania A                                                  | nagrafica e deleghe                                                                                   |                                                                            |                            |                           |                                 |                 | P            | Parla con n                                                                                                    | oi ~ |
| Investimenti settore tessile, moda e accessori         18/11/2024 - A partire dalle ore 12:00 del giorno 4 dicembre 2024 e fino alle ore 12:00 del giorno 31 gennaio 2025 sarà possibile procedere con la registrazione dell'impresa richiedente le agevolazioni e scegliere un eventuale delegato, accedendo alla sezione "anagrafica e deleghe". Lo sportello per compilazione e la presentazione delle domande sarà aperto dalle ore 12:00 del giorno 11 dicembre fino alle ore 12:00 del giorno 31 gennaio 2025. L'accalle agevolazioni avverrà sulla base di una procedura.         • • • • • • • •       • • • • • •         Le tue domande       Seleziona stato •                                                                                                    | Ciao <b>Dante</b> se                                                | i nella tua scriva                                                                                    | nia                                                                        | I                          | I                         | I                               | l<br>I          | 1            |                                                                                                    | I    |
| Le tue domande Seleziona stato - Filtra per Incentivo, protocollo o impresa<br>Incentivo Data creazione Protocollo nº Denominazione Fase Stato Azion                                                                                                    | (j) <b>Investime</b><br>18/11/2024 - A<br>registrazione de          | A partire dalle ore 12:00 del gi<br>ell'impresa richiedente le agev                                   | ; inoua e access<br>;iorno 4 dicembre 2024 e<br>volazioni e scegliere un e | fino alle ore 12:00 del gi | orno 31 ge<br>endo alla s | nnaio 2025 sa<br>ezione "anagra | rà possibile pr | rocedere co  | in la                                                                                                    |      |
| Incentivo Data creazione Protocollo nº Denominazione Fase Stato Azior                                                                                                    | compilazione e<br>alle agevolazior                                  | la presentazione delle doman<br>i avverrà sulla base di una pri                                       | nde sarà aperto dalle ore<br>ocedura.                                      | O O O                      | nbre fino a               | alle ore 12:00 c                | Jel giorno 31 g | gennaio 202  | 25. L'acces                                                                                                    | 50   |
|                                                                                                    | compilazione e<br>alle agevolazior                                  | la presentazione delle doman<br>i avverrà sulla base di una pri<br>Seleziona stato 😴                  | nde sarà aperto dalle ore<br>ocedura.                                      | O O O                      | nbre fino a               | Filtra per Inc                  | entivo, protoc  | ollo o impre | 25. L'acces                                                                                                    | 50   |
| Non hai ancora presentato nessuna domanda                                                                                                    | compilazione e<br>alle agevolazion<br>Le tue domande<br>Incentivo D | la presentazione delle doman<br>i avverrà sulla base di una pri<br>Seleziona stato -                  | nde sarà aperto dalle ore<br>ocedura.<br>Protocollo n°                     | Denominazion               | nbre fino a               | Filtra per Inc                  | entivo, protoco | ollo o impre | 25. L'access<br>25. L'access<br>25. L | 50   |
|                                                                                                    | compilazione e<br>alle agevolazion<br>e tue domande<br>Incentivo Di | la presentazione delle doman<br>i avverrà sulla base di una pri<br>Seleziona stato v<br>ata creazione | nde sarà aperto dalle ore<br>ocedura.<br>Protocollo n°<br>Non hai ancora p | Denominazion               | nbre fino a               | Filtra per Inc                  | entivo, protoco | ollo o impre | 25. L'acces<br>25. L'acces<br>25. L'acces                                                                                                    | 50   |

Quale attività propedeutica alla presentazione delle domande, il rappresentante legale deve registrare la propria impresa nel modulo *Anagrafica e deleghe*, se non lo ha mai fatto in precedenza, ovvero verificare l'accuratezza dei dati presenti, acquisiti dal Registro delle Imprese, prima di iniziare la compilazione di una nuova domanda.

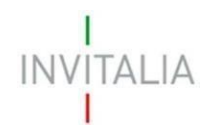

### Anagrafica e deleghe

Di seguito è riportata la home page della sezione dedicata alla gestione dell'anagrafica del soggetto proponente.

Per accedervi, l'utente deve cliccare su "Anagrafica e deleghe", accanto a "La tua scrivania".

In tale sezione è possibile registrare la propria impresa e aggiungere eventuali delegati alla compilazione della domanda di agevolazione.

Per procedere al censimento della propria impresa, l'utente, in qualità di rappresentante legale, dovrà cliccare su "Vedi dettaglio" nel box "Impresa italiana".

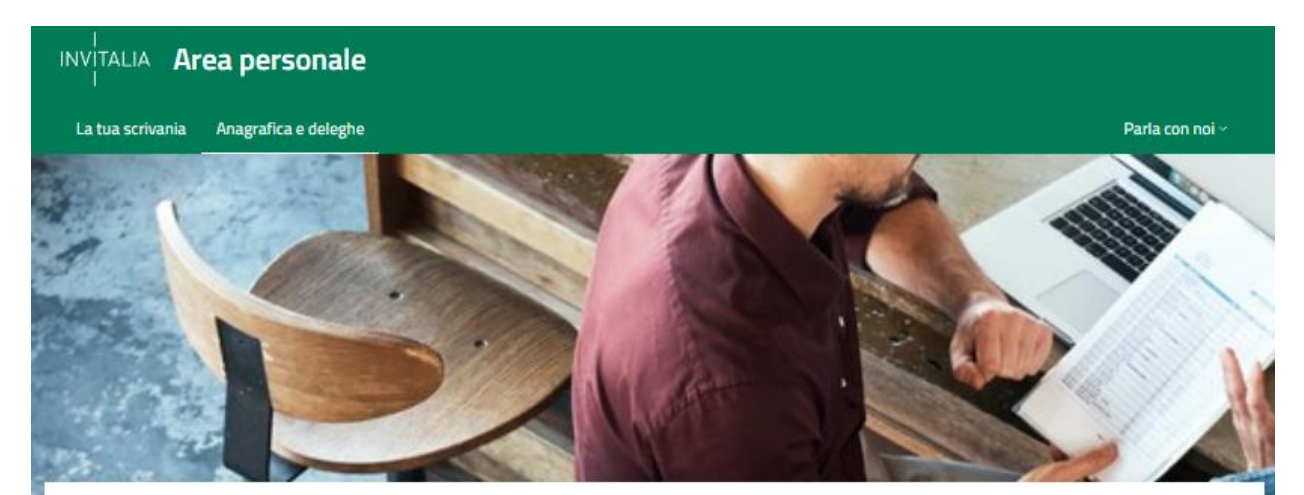

La tua scrivania > Anagrafica e deleghe

#### Anagrafica e deleghe

La registrazione al servizio di Anagrafica e deleghe rappresenta un passo cruciale per avviare il processo di richiesta d'incentivo, soprattutto per quegli incentivi che richiedono obbligatoriamente la registrazione al fine di presentare la domanda.

Questo costituisce il primo passo verso la semplificazione della procedura di richiesta, garantendo che la tua organizzazione sia pronta a sfruttare le opportunità di finanziamento disponibili.

### Registra la tua organizzazione

Seleziona la tua tipologia di organizzazione e inizia il **processo di registrazione** al servizio di Anagrafica e Deleghe. Nel caso di **impresa italiana**, è necessario che sia iscritta al servizio di **Registro delle Imprese**.

## Aggiungi i delegati

Se hai già registrato la tua organizzazione, puoi aggiungere con facilità i tuoi delegati e le organizzazioni mandatarie. Le persone incaricate gestiranno la tua richiesta di incentivo, consentendoti di concentrarti sulle attività principali della tua organizzazione.

# 

#### Impresa italiana

Impresa regolarmente iscritta al Registro delle Imprese presso la Camera di Commercio della tua provincia, con tutti i dati aggiornati.

VEDI DETTAGLIO ->

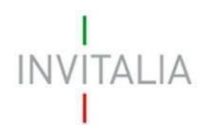

### Inserimento impresa

Nella pagina di dettaglio, l'utente visualizza l'elenco delle imprese precedentemente censite (se si tratta del primo accesso, la tabella sarà ovviamente vuota). Nella tabella vengono riportate, per ciascuna impresa, le seguenti informazioni: Denominazione, Codice Fiscale, Data e ora dell'ultimo aggiornamento, Stato, Azioni.

Cliccando sul pulsante **"Aggiungi impresa italiana"**, l'utente può procedere all'inserimento dei dettagli richiesti nel modulo di registrazione.

| i<br>Invitalia <b>A</b> i<br>I                                                                                                    | rea personale                                                                                                    |                                                                                                    |                                                                                                    |                                                                                   |                                             |
|----------------------------------------------------------------------------------------------------|----------------------------------------------------------------------------------------------------|----------------------------------------------------------------------------------------------------|----------------------------------------------------------------------------------------------------|-----------------------------------------------------------------------------------|---------------------------------------------|
| La tua scrivania                                                                                                    | Anagrafica e deleghe                                                                                                    |                                                                                                    |                                                                                                    |                                                                                   | Parla con noi ~                             |
| <u>La tua scrivania</u> > <u>Ar</u>                                                                                                    | nagrafica e deleghe > Imprese i                                                                                                    | taliane                                                                                                    |                                                                                                    |                                                                                   |                                             |
| Imprese ital                                                                                                    | iane                                                                                                    |                                                                                                    |                                                                                                    |                                                                                   |                                             |
| Registra la tua impres<br>Questo è un passo cru<br>Se sei il rappresentan<br>Questi si occuperanno<br>Scopri di più su Regi<br>Imprese italiane | sa italiana, già iscritta al Registro<br>uciale per <b>presentare la domanda</b><br><b>te legale</b> di un'impresa italiana g<br>o della <b>gestione della domanda</b> p<br>stro Imprese | Imprese, al servizio di <b>Anagrafi</b><br>a <b>di incentivo</b> , soprattutto per a<br>ià registrata in Anagrafica e Del<br>er conto tuo. | <b>ca e Deleghe</b> .<br>Icuni incentivi che richiedono necessaria<br>eghe, puoi agevolmente <b>aggiungere</b> i tu | amente la registrazione.<br>Joi <b>delegati</b> o <b>mandati</b> per le<br>Aggiur | : imprese capofila.<br>ngi Impresa italiana |
| Seleziona                                                                                                    | Denominazione                                                                                                    | Codice Fiscale                                                                                                    | Ultimo aggiornamento                                                                                                | Stato                                                                             | Azioni                                      |
|                                                                                                    | Impresa Invi Test 01                                                                                                    | 72746140291                                                                                                    | 09/01/2024 15:49                                                                                                    | Confermata                                                                        | 0<br>0                                      |
|                                                                                                    | IMPRESA DI TEST 102                                                                                                    | 68839320634                                                                                                    | 22/05/2024 11:49                                                                                                    | Confermata                                                                        | 0<br>0                                      |
|                                                                                                    | IMPRESA DI TEST 114                                                                                                    | 68073820364                                                                                                    | 22/05/2024 11:49                                                                                                    | Confermata                                                                        | 0<br>0                                      |

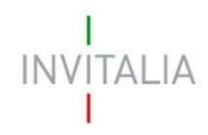

All'utente viene richiesto di inserire il Codice fiscale della propria impresa, di dichiarare di essere il Rappresentante legale della stessa ovvero il Procuratore o ancora il Designato dell'impresa per la gestione dell'incentivo che si intende richiedere; va infine indicato a quale incentivo si è interessati.

| Codice Fiscale impresa             |                    | Incentivo di interesse |                                   |
|------------------------------------|--------------------|------------------------|-----------------------------------|
|                                    |                    | Seleziona l'incer      | ntivo d'interesse                 |
|                                    |                    |                        |                                   |
| eleziona il tuo ruolo              |                    |                        |                                   |
| Rappresentate Legale               | Procuratore        | 0                      | Designato                         |
| Seleziona questa opzione se sei un | Seleziona questa   | opzione se hai un      | L'impresa che vuoi aggiungere ha  |
| Rappresentate Legale dell'impresa  | documento di Pro   | ocura Notarile         | come Rappresentante Legale        |
| che vuor aggiungere.               | in cui sei nominat | o. Verrà inviata       | opzione se sei stato designato da |
|                                    | una PEC a quest'u  | ultima per             | quest'ultima.                     |
|                                    | confermare la tua  | identità               |                                   |

.

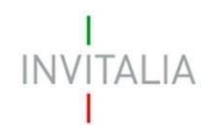

Dopo aver inserito il Codice Fiscale e gli altri dati richiesti, viene mostrata un'altra schermata contenente le informazioni della visura camerale del Registro delle Imprese.

|                                                                                                    | <b>.</b>                                                                                                    |                                                                                   |
|----------------------------------------------------------------------------------------------------|----------------------------------------------------------------------------------------------------|-----------------------------------------------------------------------------------|
| le                                                                                                    |                                                                                                    |                                                                                   |
| -sghe                                                                                                    | Parla con noi v                                                                                                    |                                                                                   |
| > Omega nord                                                                                                    |                                                                                                    |                                                                                   |
|                                                                                                    |                                                                                                    |                                                                                   |
| caricata alla compilazione e gestione delle domande di<br>iali a quelli della visura camerale disponibili nel Registro | ncentivo.<br>delle imprese.                                                                                                    |                                                                                   |
| salvare<br>ti, associ l'impresa al tuo profilo.<br>rnati e corrispondano a quelli della visura camerale del            | Registro Imprese.                                                                                                    |                                                                                   |
|                                                                                                    |                                                                                                    |                                                                                   |
|                                                                                                    |                                                                                                    |                                                                                   |
|                                                                                                    |                                                                                                    |                                                                                   |
| Partita Iva<br>61589450453                                                                                             | Forma Guidica<br>SOCIETA' PER AZIONI                                                                                                    |                                                                                   |
| Codice Ateco<br>46.46.10                                                                                               | Descrizione Codice Ateco<br>Commercio all'ingrosso di medicinali                                                                                                    |                                                                                   |
|                                                                                                    | ale aghe > Omega nord caricata alla compilazione e gestione delle domande di i ali a quelli della visura camerale disponibili nel Registro I Salvare ti, associ l'impresa al tuo profilo. xrnati e corrispondano a quelli della visura camerale del F Partia ka 61589450453 Codice Ateco 46.46.10 | ale       Parta con noi >         eghe       Parta con noi >         > Omega nord |

Attenzione! Se all'interno della visura camerale dell'impresa, alcune informazioni non sono valorizzate, la piattaforma segnala la mancanza del dato. Si sottolinea, tuttavia, che la mancanza di alcuni dati non è bloccante per la registrazione dell'impresa, né per la successiva compilazione della domanda.

Qualora alcuni campi che risultino mancanti in questa pagina di registrazione fossero obbligatori per la presentazione di una domanda, essi dovranno essere compilati quando richiesti.

Attenzione! I dati presenti in fase di registrazione non saranno modificabili durante le fasi di compilazione e invio della domanda. Pertanto, qualora fossero intervenuti cambiamenti, si consiglia di aggiornare la registrazione dell'impresa in *Anagrafica e deleghe* prima di iniziare la compilazione di una nuova domanda.

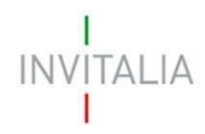

Nella seguente schermata si riporta l'esempio di un'impresa che non ha la data di costituzione valorizzata sulla visura camerale. In questo caso l'utente può comunque cliccare sul pulsante **"SALVA I DATI"**: la piattaforma censirà ugualmente l'impresa nel modulo *Anagrafica e deleghe* e l'utente potrà farvi riferimento per la compilazione delle domande.

|                                                                                                    | Anagranca e delegne       |                                                        | Parla con noi ∨                                                                                            |
|----------------------------------------------------------------------------------------------------|---------------------------|--------------------------------------------------------|----------------------------------------------------------------------------------------------------|
|                                                                                                    |                           |                                                        |                                                                                                    |
| ua scrivania > Anagrafica e dele                                                                                             | ghe > Omega nord es       | t                                                      |                                                                                                    |
| <u>an partraina</u> y <u>Lineo artea e pare</u> ,                                                                            | Jue - onegenere es        |                                                        |                                                                                                    |
| MEGA NORD EST                                                                                                    |                           |                                                        |                                                                                                    |
| vedi l'anagrafica dell'impresa da t                                                                                          | te incaricata alla compi  | lazione e gestione delle domande di ir                 | ncentivo.                                                                                                  |
| trolla che i dati siano aggiornati e                                                                                         | uguali a quelli della vis | ura camerale disponibili nel Registro d                | delle imprese.                                                                                             |
|                                                                                                    |                           |                                                        |                                                                                                    |
| () Attenzione! Dati                                                                                                    | incompleti o er           | rati                                                   |                                                                                                    |
| Ricorda che solo salvando                                                                                                    | i dati, associ l'impresa  | al tuo profilo.                                        |                                                                                                    |
| Alcuni dati forniti dal Regis                                                                                                | stro Imprese sembrano     | incompleti o errati. Rivolgiti all'Ufficio             | o del Registro Imprese presso la Camera di Commercio ove è ubicata la                                      |
| sede legale dell'impresa.                                                                                                    |                           |                                                        |                                                                                                    |
| In caso di dati incompleti c                                                                                                 | errati, potresti non riu  | scire a completare e presentare la dor                 | manda o dover produrre documenti aggiuntivi, una volta presentata.                                         |
|                                                                                                    |                           |                                                        |                                                                                                    |
| SALVA I DATI ANNULLA                                                                                                    |                           |                                                        |                                                                                                    |
|                                                                                                    |                           |                                                        |                                                                                                    |
|                                                                                                    |                           |                                                        |                                                                                                    |
|                                                                                                    |                           |                                                        |                                                                                                    |
| DETTAGLIO                                                                                                    |                           |                                                        |                                                                                                    |
| DETTAGLIO                                                                                                    |                           |                                                        |                                                                                                    |
| DETTAGLIO<br>Denominazione<br>OMEGA NORD EST                                                                                 |                           |                                                        |                                                                                                    |
| DETTAGLIO<br>Denominazione<br>OMEGA NORD EST                                                                                 |                           |                                                        |                                                                                                    |
| DETTAGLIO Denominazione OMEGA NORD EST Codice Fiscale 50675190990                                                            |                           | Partita Iva<br>50675190990                             | Forma Giuridica<br>SOCIETA' PER AZIONI                                                                     |
| DETTAGLIO<br>Denominazione<br>OMEGA NORD EST<br>Codice Fiscale<br>50675190990                                                |                           | Partita Iva<br>50675190990                             | Forma Giuridica<br>SOCIETA' PER AZIONI                                                                     |
| DETTAGLIO<br>Denominazione<br>OMEGA NORD EST<br>Codice Fiscale<br>50675190990                                                |                           | Partita Iva<br>50675190990<br>Codice Ateco             | Forma Giuridica<br>SOCIETA' PER AZIONI<br>Descrizione Codice Ateco                                         |
| DETTAGLIO Denominazione OMEGA NORD EST Codice Fiscale 50675190990 Data Costituzione                                          | X                         | Partita Iva<br>50675190990<br>Codice Ateco<br>46.46.10 | Forma Giuridica<br>SOCIETA' PER AZIONI<br>Descrizione Codice Ateco<br>Commercio all'ingrosso di medicinali |
| DETTAGLIO Denominazione OMEGA NORD EST Codice Fiscale 50675190990 Data Costituzione Il campo non è inserito                  | X                         | Partita Iva<br>50675190990<br>Codice Ateco<br>46.46.10 | Forma Giuridica<br>SOCIETA' PER AZIONI<br>Descrizione Codice Ateco<br>Commercio all'ingrosso di medicinali |
| DETTAGLIO Denominazione OMEGA NORD EST Codice Fiscale 50675190990 Data Costituzione II campo non è insento Numero REA 202251 | X                         | Partita Iva<br>50675190990<br>Codice Ateco<br>46.46.10 | Forma Giuridica<br>SOCIETA' PER AZIONI<br>Descrizione Codice Ateco<br>Commercio all'ingrosso di medicinali |

.

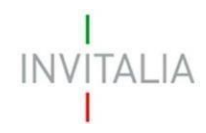

### Inserimento deleghe

.

Una volta inserita l'impresa, il rappresentante legale può delegare un altro soggetto alla compilazione della domanda, cliccando sul pulsante inella colonna "Azioni" e selezionando l'opzione "Nuova delega".

| INVITALIA <b>A</b>                                                                                          | rea personale                                                                                                    |                                                                                    |                                                                                             |                                                                            |                                          |
|----------------------------------------------------------------------------------------------------|----------------------------------------------------------------------------------------------------|------------------------------------------------------------------------------------|---------------------------------------------------------------------------------------------|----------------------------------------------------------------------------|------------------------------------------|
| La tua scrivania                                                                                            | Anagrafica e deleghe                                                                                                    |                                                                                    |                                                                                             |                                                                            | Parla con noi ~                          |
| <u>a tua scrivania</u> > <u>A</u>                                                                           | nagrafica e deleghe > Imprese ita                                                                                                | aliane                                                                             |                                                                                             |                                                                            |                                          |
| nprese ita                                                                                                  | liane                                                                                                    |                                                                                    |                                                                                             |                                                                            |                                          |
| isei a da infjre<br>isei il rappresentar<br>jesti si occuperann<br>Scopri di più su Regi<br>nprese italiano | uciale per presentare la domanda<br>nte legale di un'impresa italiana gi<br>o della gestione della domanda pe<br>istro Imprese 7 | di incentivo, soprattutto per a<br>à registrata in Anagrafica e De<br>r conto tuo. | lcuni incentivi che richiedono necessaria<br>leghe, puoi agevolmente <b>aggiungere</b> i tu | imente la registrazione.<br>Ioi <b>delegati o mandati</b> per le<br>Aggiur | imprese capofila.<br>gi Impresa italiana |
| Seleziona                                                                                                   | Denominazione                                                                                                    | Codice Fiscale                                                                     | Ultimo aggiornamento                                                                        | Stato                                                                      | Azioni                                   |
| ~                                                                                                    | Impresa Invi Test 01                                                                                                    | 72746140291                                                                        | 09/01/2024 15:49                                                                            | Confermata                                                                 | :                                        |
| $\checkmark$                                                                                                | IMPRESA DI TEST 102                                                                                                    | 68839320634                                                                        | 22/05/2024 11:49                                                                            | Confermata                                                                 | Nuova delega                             |
| $\checkmark$                                                                                                | IMPRESA DI TEST 114                                                                                                    | 68073820364                                                                        | 22/05/2024 11:49                                                                            | Confermata                                                                 | Nuovo mandato                            |
| $\checkmark$                                                                                                | Impresa Invi Test 01                                                                                                    | 67166090471                                                                        | 09/01/2024 15:49                                                                            | Confermata                                                                 | ,                                        |
| ~                                                                                                    | Impresa Invi Test 01                                                                                                    | 66600120464                                                                        | 09/01/2024 15:49                                                                            | Confermata                                                                 | 0<br>0                                   |

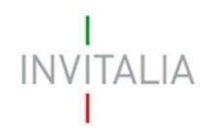

Nella finestra "AGGIUNGI DELEGA" il rappresentante legale seleziona l'incentivo di interesse e la relativa linea di intervento e quindi mette i segni di spunta in corrispondenza delle fasi per le quali intende delegare un altro soggetto ad operare al suo posto.

La delega alla lettura permetterà al soggetto delegato di consultare gli sportelli senza però la possibilità di operare. La delega alla scrittura permetterà invece al soggetto delegato di operare sugli sportelli con le stesse abilitazioni del rappresentante legale.

| f                                                      | Attenzione: la delega sarà valida<br>ase di processo e tipologia di per<br>Ille altre fasi di processo, sarà ne | esclusivamente per l'<br>messo selezionata. F<br>cessario aggiungere | 'incentivo, linea di intervento,<br><sup>2</sup> er poter abilitare un delegato<br>una nuova delega. |
|--------------------------------------------------------|----------------------------------------------------------------------------------------------------|----------------------------------------------------------------------|----------------------------------------------------------------------------------------------------|
| Denominazio<br>Impresa li                              | ne<br>nvi Test 012                                                                                              |                                                                      | _                                                                                                    |
| Incentivo d'in<br>Investime                            | <sub>teresse</sub><br>nti settore tessile, moda e acce                                                          | ssori <del>-</del>                                                   | Linea d'intervento<br>Presentazione domanda                                                          |
| Scegli il tipo<br><b>Ricorda:</b> il t<br>base alle re | o di permesso da associare a cias<br>ipo di permesso che selezioni pu<br>gole definite.                         | cuna fase per l'incent<br>ò influenzare le opzio                     | tivo selezionato.<br>oni disponibili per le altre fasi, in                                           |
| Fase incent                                            | ivo<br>D                                                                                                    | Lettura (j)                                                          | Scrittura (j                                                                                         |
| lstruttoria (                                          |                                                                                                    |                                                                      | _                                                                                                    |
| Istruttoria (<br>Presentazio                           | one Domanda (j                                                                                                  |                                                                      | ×                                                                                                    |

Nota Bene: il delegato deve possedere un'identità digitale SPID/CIE/CNS.

Dopo aver completato la compilazione come indicato, l'utente clicca sul pulsante **"Continua"** e accede a una nuova finestra in cui è possibile inserire tutti i dati relativi al soggetto da delegare, comprese le date di inizio e fine del periodo di validità della delega.

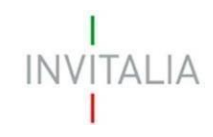

| INVITALIA Area personale                                                                                                    | 2                                                                                                    |                           |                                |                               |
|----------------------------------------------------------------------------------------------------|----------------------------------------------------------------------------------------------------|---------------------------|--------------------------------|-------------------------------|
| La tua scrivania Anagrafica e delegh                                                                                                    | e                                                                                                    |                           |                                | Parla con noi ~               |
| La tua scrivania > Anagrafica e deleghe >                                                                                                    | Imprese italiane > Nuova delega                                                                                           |                           |                                |                               |
| Nuova delega                                                                                                    |                                                                                                    |                           |                                |                               |
| <ol> <li>Compila il modulo inserendo</li> <li>Crea un nuovo documento di</li> <li>Allega il documento di delega</li> <li>Salva la delega</li> </ol> | tutti i dati necessari nelle sezioni principali<br>delega cliccando su <b>Genera nuova delega</b><br>firmato digitalmente |                           |                                |                               |
| <ul> <li>Permessi per fase</li> <li>Presentazione Domanda: Scr</li> </ul>                                                                           | ittura                                                                                                    |                           |                                |                               |
| DETTAGLIO DELEGA                                                                                                    |                                                                                                    |                           |                                |                               |
| Impresa Invi Test 012                                                                                                    |                                                                                                    |                           |                                |                               |
| Incentivo<br>Investimenti settore tessile, moda e ac                                                                                                | ccessori Presentazione domanda                                                                                            |                           | Tipo delega<br>Semplice        |                               |
| Stato                                                                                                    | Data inizio delega<br>mm/dd/yyyy                                                                                          | Ē                         | Data fine delega<br>mm/dd/yyyy | 6                             |
| DATI DEL RAPPRESENTANTE                                                                                                    |                                                                                                    |                           |                                |                               |
| Nome                                                                                                    | Cognome                                                                                                    | Codice Fiscale            |                                | Città di nascita              |
| Data di nascita                                                                                                    | Documento di riconoscimento 🗸                                                                                             |                           |                                |                               |
| Nazione residenza 👻                                                                                                    | Indirizzo residenza                                                                                                    |                           |                                |                               |
| DATI DELEGATO                                                                                                    |                                                                                                    |                           |                                |                               |
| Nome                                                                                                    | Cognome                                                                                                    | Genere                    | Ŧ                              | Città di nascita              |
| Data di nascita<br>mm/dd/yyyy                                                                                                    | Codice Fiscale                                                                                                    |                           |                                |                               |
| Nazione residenza 🗸 👻                                                                                                    | Indirizzo residenza                                                                                                    |                           |                                |                               |
| Ruolo -                                                                                                    | Email                                                                                                    | PEC                       |                                | Documento di riconoscimento 🚽 |
| DOCUMENTO DI DELEGA<br>Crea un nuovo documento di delega clicca<br>Genera nuova delega                                                              | ando su 'Genera delega' e allega il documer<br>Carica file                                                                | nto firmato digitalmente. |                                |                               |
|                                                                                                    |                                                                                                    |                           |                                | Annulla Salva                 |

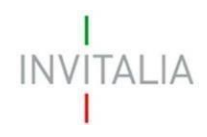

Si osservi che:

- selezionando la tipologia di documento di riconoscimento vengono visualizzati ulteriori campi, specifici per la tipologia scelta;
- selezionando "Italia" come nazione di residenza vengono visualizzati i campi relativi all'indirizzo completo (Regione, Provincia, Comune, Indirizzo, Numero civico, Cap), mentre per l'indirizzo estero è previsto un unico campo;
- per il campo "Ruolo" sono previste quattro opzioni: impiegato, socio, consulente esterno, altra figura in organigramma.

Nota bene: tutti i campi visualizzati sono obbligatori.

Una volta compilati tutti i campi correttamente, viene abilitato il pulsante **"Genera nuova delega"**: cliccandolo si avvia la generazione di un documento in formato pdf che deve essere scaricato sul computer dell'utente e firmato digitalmente dal rappresentante legale.

Dopo la generazione del documento si abilita il pulsante **"Carica file"**, cliccando il quale si è invitati a selezionare il file firmato digitalmente e a caricarlo: se la firma del documento caricato corrisponde a quella del rappresentante legale il documento viene acquisito e si abilita il pulsante **"Salva"**.

Effettuato il salvataggio, la delega è attiva, operativa dalla data di inizio delega fornita. Il delegato riceverà una email di notifica relativa alla delega conferitagli.

In caso di errori, segnalati al momento del salvataggio, è necessario ripetere i passi descritti a partire dalla generazione di un nuovo file di delega.

Cliccando sul pulsante **"Indietro"** si torna alla pagina principale del modulo *Anagrafica e Deleghe*, dove, nella sezione "Gestione imprese selezionate" compare l'elenco delle deleghe aggiunte, nel quale si potrà verificare la presenza della nuova delega conferita (una riga per ogni fase di processo).

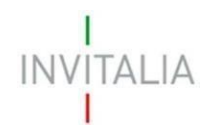

Nella colonna "Azioni" della tabella visualizzata nella sezione "Gestione imprese selezionate" (si veda immagine successiva), è presente in corrispondenza di ciascuna delega un'icona i cliccando la quale si apre una piccola finestra modale che presenta le possibili opzioni di gestione della delega:

- **Dettaglio**: con questa opzione si accede alla visualizzazione dei dati forniti al momento del conferimento della delega;
- **Proroga**: con questa opzione è possibile estendere la durata di validità di una proroga attiva, ovvero non ancora scaduta; si apre una pagina analoga a quella di conferimento della delega, con un unico campo abilitato alla digitazione, "Data fine delega"; una volta inserita la data, si effettuano gli stessi passi del conferimento: generazione della nuova delega, firma digitale, caricamento del file firmato;
- **Revoca**: con questa opzione il rappresentante legale può revocare la delega con effetto immediato.

Nota bene: il rappresentante legale può revocare la delega conferita ad un soggetto in qualsiasi momento.

| a tua scrivania                | Anagrafica e deleghe                                                                                                    |                                                                                                    |                                                                                                    |                                                                                                    | Parla con noi ~                      |
|--------------------------------|----------------------------------------------------------------------------------------------------|----------------------------------------------------------------------------------------------------|----------------------------------------------------------------------------------------------------|----------------------------------------------------------------------------------------------------|--------------------------------------|
| <u>a scrivania</u> > <u>An</u> | ag <u>rafica e deleghe</u> > Imprese ita                                                                                                    | liane                                                                                                    |                                                                                                    |                                                                                                    |                                      |
| prese ital                     | iane                                                                                                    |                                                                                                    |                                                                                                    |                                                                                                    |                                      |
| tra la tua impres              | a italiana, già iscritta al Registro In                                                                                                    | nprese, al servizio di Anagra                                                                                                    | fica e Deleghe.                                                                                                    |                                                                                                    |                                      |
| to è un passo cru              | iciale per <b>presentare la domanda c</b>                                                                                                    | di incentivo, soprattutto per                                                                                                    | alcuni incentivi che richiedono nec                                                                                                    | essariamente la registrazione.                                                                                                    | improso conofilo                     |
| ti si occuperanno              | della <b>gestione della domanda</b> per                                                                                                    | r conto tuo.                                                                                                    | elegne, puol agevoimente aggiung                                                                                                    | ere i cuoi delegaci o mandaci per il                                                                                                    | e imprese caporna.                   |
|                                |                                                                                                    |                                                                                                    |                                                                                                    |                                                                                                    |                                      |
| opri di più su Regis           | tro Imprese                                                                                                    |                                                                                                    |                                                                                                    |                                                                                                    |                                      |
|                                |                                                                                                    |                                                                                                    |                                                                                                    |                                                                                                    | a di basa ang dia dia                |
| rese italiane                  | aggiunte                                                                                                    |                                                                                                    |                                                                                                    | Aggiu                                                                                                    | ngi impresa italiana                 |
|                                |                                                                                                    |                                                                                                    |                                                                                                    |                                                                                                    |                                      |
|                                |                                                                                                    |                                                                                                    |                                                                                                    |                                                                                                    |                                      |
| Seleziona                      | Denominazione                                                                                                    | Codice Fiscale                                                                                                    | Ultimo aggiornamento                                                                                                    | Stato                                                                                                    | Azioni                               |
| Seleziona                      | Denominazione<br>NUOVA IMPRESA INVI 2                                                                                                    | Codice Fiscale<br>78092270178                                                                                                    | Ultimo aggiornamento<br>22/05/2024 11:49                                                                                                    | <b>Stato</b><br>Confermata                                                                                                    | Azioni<br>°                          |
| Seleziona                      | Denominazione<br>NUOVA IMPRESA INVI 2<br>NUOVA IMPRESA INVI 3                                                                                                    | Codice Fiscale<br>78092270178<br>34619500142                                                                                                    | Ultimo aggiornamento<br>22/05/2024 11:49<br>22/05/2024 11:49                                                                                                    | <b>Stato</b><br>Confermata<br>Confermata                                                                                                    | Azioni<br>:                          |
| Seleziona                      | Denominazione<br>NUOVA IMPRESA INVI 2<br>NUOVA IMPRESA INVI 3<br>NUOVA IMPRESA INVI 1                                                                                                    | Codice Fiscale<br>78092270178<br>34619500142<br>34524420089                                                                                                    | Ultimo aggiornamento<br>22/05/2024 11:49<br>22/05/2024 11:49<br>22/05/2024 11:49                                                                                                    | Stato<br>Confermata<br>Confermata<br>Confermata                                                                                                    | Azioni<br>°<br>°                     |
| Seleziona                      | Denominazione NUOVA IMPRESA INVI 2 NUOVA IMPRESA INVI 3 NUOVA IMPRESA INVI 1                                                                                                    | Codice Fiscale<br>78092270178<br>34619500142<br>34524420089                                                                                                    | Ultimo aggiornamento<br>22/05/2024 11:49<br>22/05/2024 11:49<br>22/05/2024 11:49                                                                                                    | Stato<br>Confermata<br>Confermata<br>Confermata                                                                                                    | Azioni<br>:<br>:                     |
| Seleziona                      | Denominazione<br>NUOVA IMPRESA INVI 2<br>NUOVA IMPRESA INVI 3<br>NUOVA IMPRESA INVI 1                                                                                                    | Codice Fiscale<br>78092270178<br>34619500142<br>34524420089                                                                                                    | Ultimo aggiornamento<br>22/05/2024 11:49<br>22/05/2024 11:49<br>22/05/2024 11:49                                                                                                    | Stato<br>Confermata<br>Confermata<br>Confermata                                                                                                    | Azioni                               |
| Seleziona                      | Denominazione NUOVA IMPRESA INVI 2 NUOVA IMPRESA INVI 3 NUOVA IMPRESA INVI 1 Se selezionate                                                                                                    | Codice Fiscale<br>78092270178<br>34619500142<br>34524420089                                                                                                    | Ultimo aggiornamento<br>22/05/2024 11:49<br>22/05/2024 11:49<br>22/05/2024 11:49                                                                                                    | Stato<br>Confermata<br>Confermata<br>Confermata                                                                                                    | Azioni<br>:<br>:<br>:<br>:<br>:<br>: |
| Seleziona                      | Denominazione NUOVA IMPRESA INVI 2 NUOVA IMPRESA INVI 3 NUOVA IMPRESA INVI 1 se selezionate                                                                                                    | Codice Fiscale<br>78092270178<br>34619500142<br>34524420089                                                                                                    | Ultimo aggiornamento<br>22/05/2024 11:49<br>22/05/2024 11:49<br>22/05/2024 11:49                                                                                                    | Stato<br>Confermata<br>Confermata                                                                                                    | Azioni<br>:<br>:<br>:<br>:<br>:      |
| Seleziona                      | Denominazione<br>NUOVA IMPRESA INVI 2<br>NUOVA IMPRESA INVI 3<br>NUOVA IMPRESA INVI 1<br>se selezionate<br>Mandati aggiunti                                                                                   | Codice Fiscale           78092270178           34619500142           34524420089           Procuratori                                                                   | Ultimo aggiornamento<br>22/05/2024 11:49<br>22/05/2024 11:49<br>22/05/2024 11:49                                                                                                    | Stato<br>Confermata<br>Confermata                                                                                                    | Azioni<br>:<br>:<br>:<br>:           |
| Seleziona                      | Denominazione NUOVA IMPRESA INVI 2 NUOVA IMPRESA INVI 3 NUOVA IMPRESA INVI 1 se selezionate nte Mandati aggiunti Denominazione                                                                                | Codice Fiscale          78092270178          34619500142          34524420089          Procuratori          Incentivo       Fe                                           | Ultimo aggiornamento           22/05/2024 11:49           22/05/2024 11:49           22/05/2024 11:49                                                                                                    | Stato Confermata Confermata Confe | Azioni                               |
| Seleziona                      | Denominazione          NUOVA IMPRESA INVI 2         NUOVA IMPRESA INVI 3         NUOVA IMPRESA INVI 1         se selezionate         Mandati aggiunti         Denominazione         NUOVA IMPRESA INVI 1      | Codice Fiscale          78092270178          34619500142          34524420089          Procuratori          Incentivo       Fa         Investimenti se       Procuratori | Ultimo aggiornamento           22/05/2024 11:49           22/05/2024 11:49           22/05/2024 11:49           22/05/2024 11:49                                                                                    | Stato           Confermata           Confermata           Confermata           Onfermata           Data scadenza           30/11/2024                                                                                                    | Azioni                               |
| Seleziona                      | Denominazione          NUOVA IMPRESA INVI 2         NUOVA IMPRESA INVI 3         NUOVA IMPRESA INVI 1         se selezionate         mte       Mandati aggiunti         Denominazione         NUOVA IMPRESA I | Codice Fiscale          78092270178          34619500142          34524420089          Procuratori          Incentivo       Fa         Investimenti se       Procuratori | Ultimo aggiornamento           22/05/2024 11:49           22/05/2024 11:49           22/05/2024 11:49           22/05/2024 11:49           ase processo         Permesso           resentazione D         Scrittura | Stato           Confermata           Confermata           Confermata           Data scadenza           30/11/2024                                                                                                    | Azioni                               |